#### UNTUK SISTEM OPERASI ANDROID

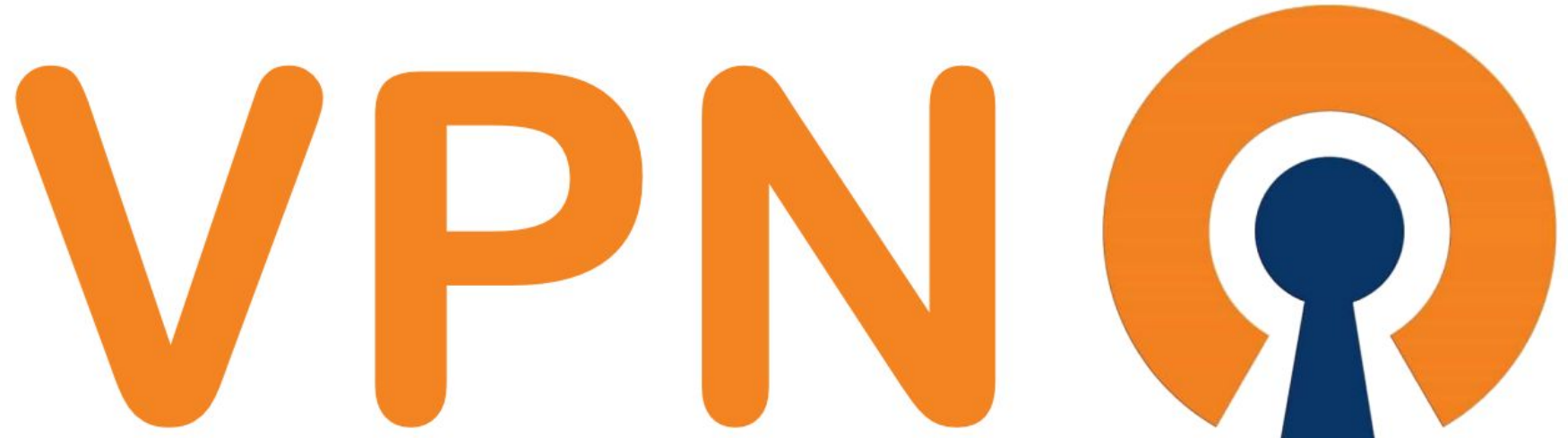

# PANDUAN PENGGUNAAN

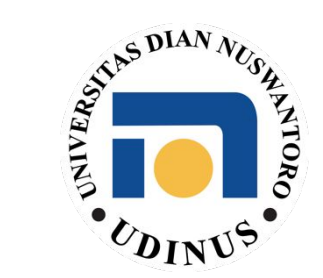

## Download Konfigurasi VPN

- Buka URL http://ovpn.dinus.ac.id:8080/
- Klik "Download Here" pada "File Konfigurasi Openvpn"
- File dengan ekstensi .ovpn akan terdownload
- File ini akan digunakan sebagai konfigurasi di OpenVPN Client nantinya

#### Download OpenVPN Connect

 Download dan install OpenVPN Connect pada perangkat android melalui Google Play Store

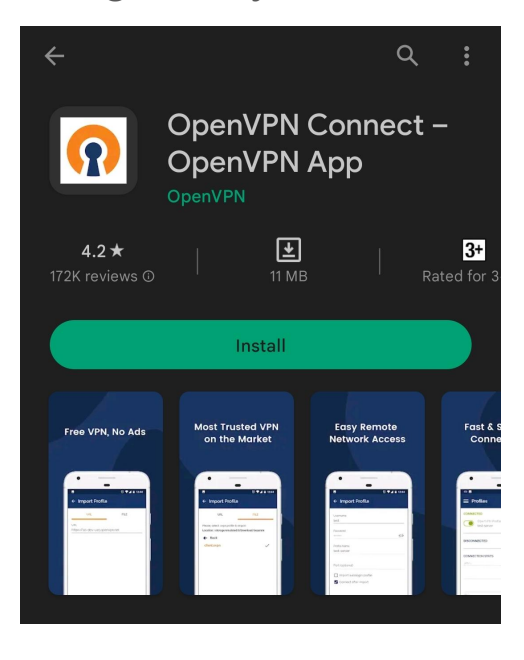

### Menggunakan OpenVPN Connect

- Buka OpenVPN Connect yang telah terinstall

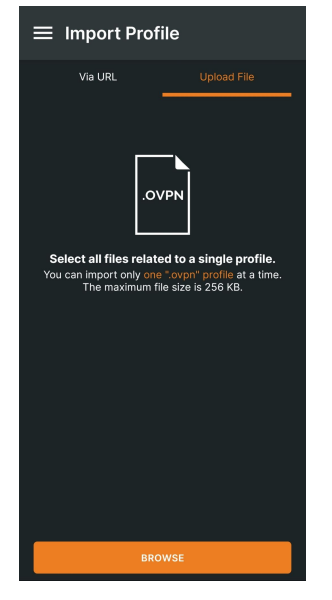

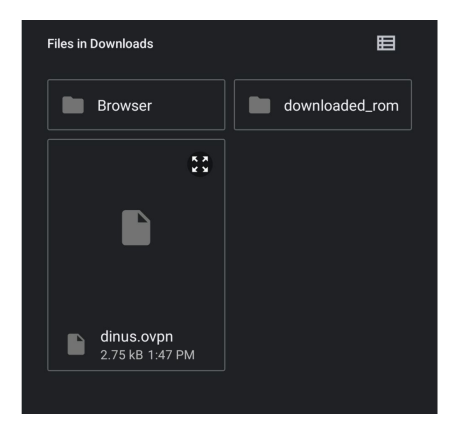

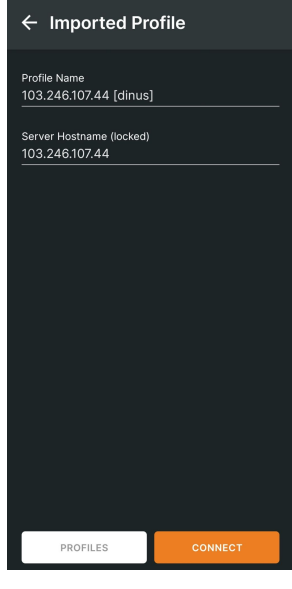

Klik Connect

Klik tab Upload File, lalu klik "BROWSE" Cari file konfigurasi OpenVPN yang telah didownload sebelumnya

### Menggunakan OpenVPN Connect

- Sekarang VPN sudah tersambung

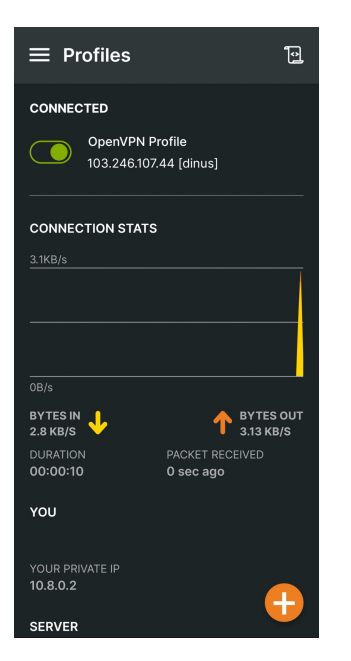